Энциклопедия полезных советов

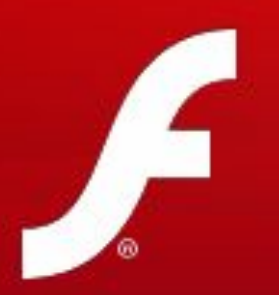

# ВСТРАИВАНИЕ ФЛЕШ-РОЛИКОВ В ПРЕЗЕНТАЦИЮ

Воробьёва Любовь Леонидовна, учитель начальных классов МОУ г. Кургана "Лицей №12"

Познакомимся с одим техническим приёмом, а именно вставке Flash объекта расширением \*.swf) (файла С B Первым делом презентацию. надо проверить, способен ли Ваш компьютер воспроизводить flash анимацию. Если нет, то тогда Вам придется скачивать И устанавливать Adobe Flash Player самостоятельно. Последняя версия Flash Player 10.0.

Перед встраиванием флеш-ролика в презентацию, поместите его обязательно в одну папку с презентацией. Особенно это важно при переносе материала на другой компьютер или загрузке на сайт.

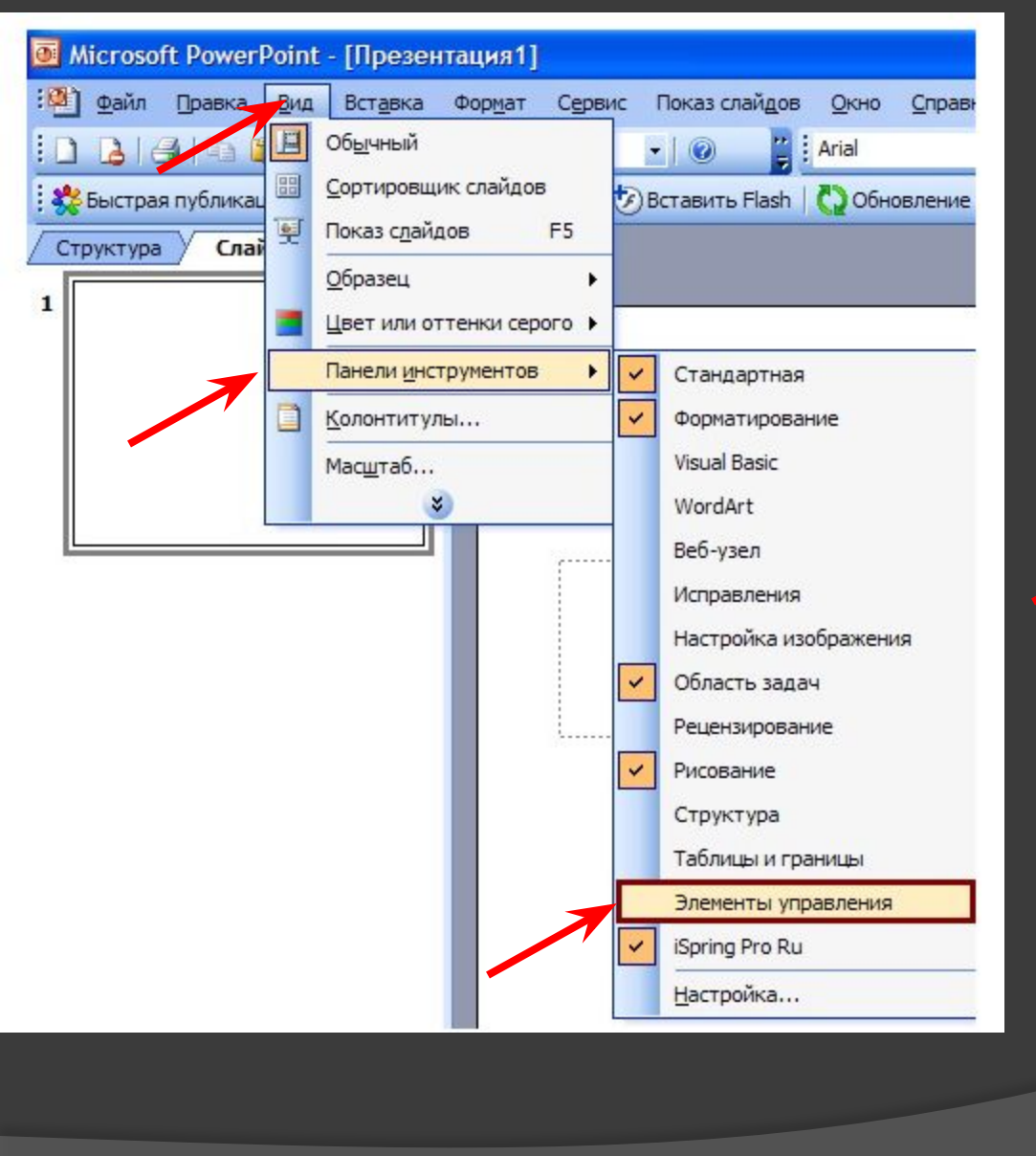

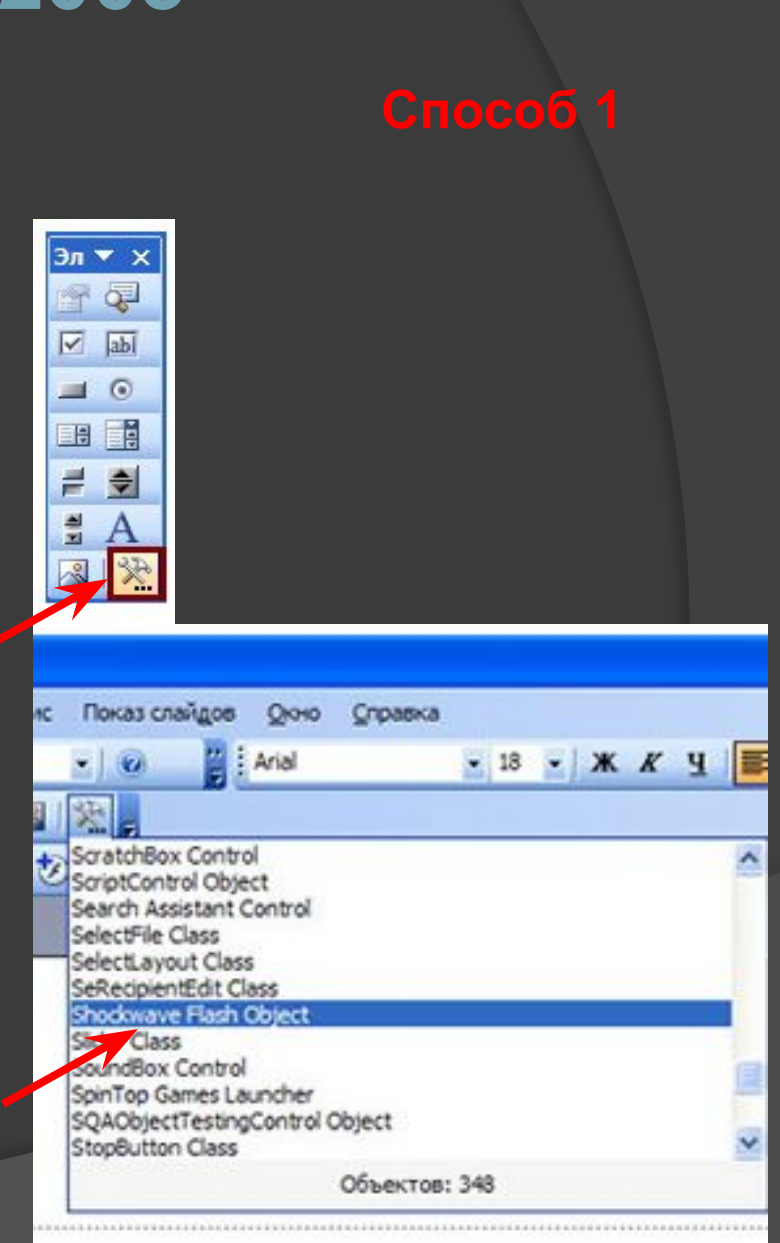

#### Способ 1

#### Правой кнопкой мыши щёлкните по объекту

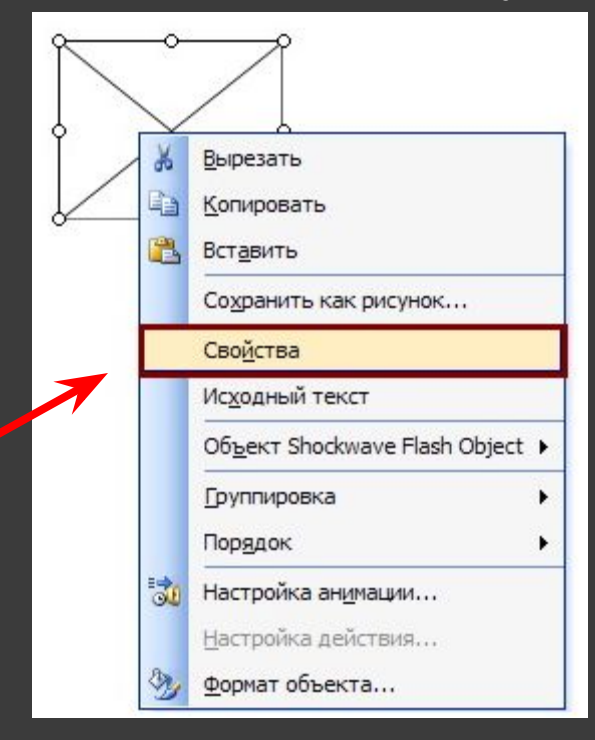

| ShockwaveFlash    | i: ShockwaveFlash | • |
|-------------------|-------------------|---|
| Alphabetic Cate   | gorized           |   |
| (Name)            | ShockwayeFlesh1   | ~ |
| AlignMode         | 0                 |   |
| AllowFullScreen   | false             |   |
| AllowNetworking   | al                |   |
| Allow5criptAccess |                   |   |
| BackgroundColor   | -1                |   |
| Base              |                   |   |
| BGColor           |                   |   |
| DeviceFont        | False             |   |
| EmbedMavie        | True 🔫            |   |
| FlashVars         | True              |   |
| FrameNum          | False             |   |
| Height            | 311,875           |   |
| left              | 53,875            |   |
| Loop              | True              |   |
| Menu              | True              |   |

Выберите свойство Movie и укажите полный путь к Flash файлу (не забудьте название папки, в которой находится ролик, и название самого ролика). Нажать Enter

| Properties 🛛 🛛                                                      |                                     |  |  |
|---------------------------------------------------------------------|-------------------------------------|--|--|
| ShockwaveFlas ShockwaveFlash                                        |                                     |  |  |
| Alphabetic Control                                                  |                                     |  |  |
| Alphabeuc Categorized                                               |                                     |  |  |
| (Name)                                                              | ShockwaveFlash1                     |  |  |
| AlignMode                                                           | 0                                   |  |  |
| AllowFullScreen                                                     | false                               |  |  |
| AllowNetworking                                                     | all                                 |  |  |
| AllowScriptAccess                                                   | 5                                   |  |  |
| BackgroundColor                                                     | -1                                  |  |  |
| Base                                                                | 1                                   |  |  |
| BGColor                                                             | 1                                   |  |  |
| DeviceFont                                                          | False                               |  |  |
| EmbedMovie                                                          | True                                |  |  |
| FlashVars                                                           |                                     |  |  |
| FrameNum                                                            | 0                                   |  |  |
| Height                                                              | 113,375                             |  |  |
| left                                                                | 70,875                              |  |  |
| Loop                                                                | True                                |  |  |
| Menu                                                                | True                                |  |  |
| Movie                                                               | С: \Moй_ролик.swf                   |  |  |
| MovieData                                                           |                                     |  |  |
| Playing                                                             | True                                |  |  |
| Profile                                                             | False                               |  |  |
| ProfileAddress                                                      |                                     |  |  |
| ProfilePort                                                         | 0                                   |  |  |
| Quality                                                             | 1                                   |  |  |
| Quality2                                                            | High                                |  |  |
| SAlign                                                              |                                     |  |  |
| Scale                                                               | ShowAll                             |  |  |
|                                                                     | 0                                   |  |  |
| ScaleMode                                                           | 0                                   |  |  |
| ScaleMode<br>SeamlessTabbing                                        | True                                |  |  |
| ScaleMode<br>SeamlessTabbing<br>SWRemote                            | 0<br>True                           |  |  |
| ScaleMode<br>SeamlessTabbing<br>SWRemote<br>top                     | 0<br>True<br>37,5                   |  |  |
| ScaleMode<br>SeamlessTabbing<br>SWRemote<br>top<br>Visible          | 0<br>True<br>37,5<br>True           |  |  |
| ScaleMode<br>SeamlessTabbing<br>SWRemote<br>top<br>Visible<br>Width | 0<br>True<br>37,5<br>True<br>141,75 |  |  |

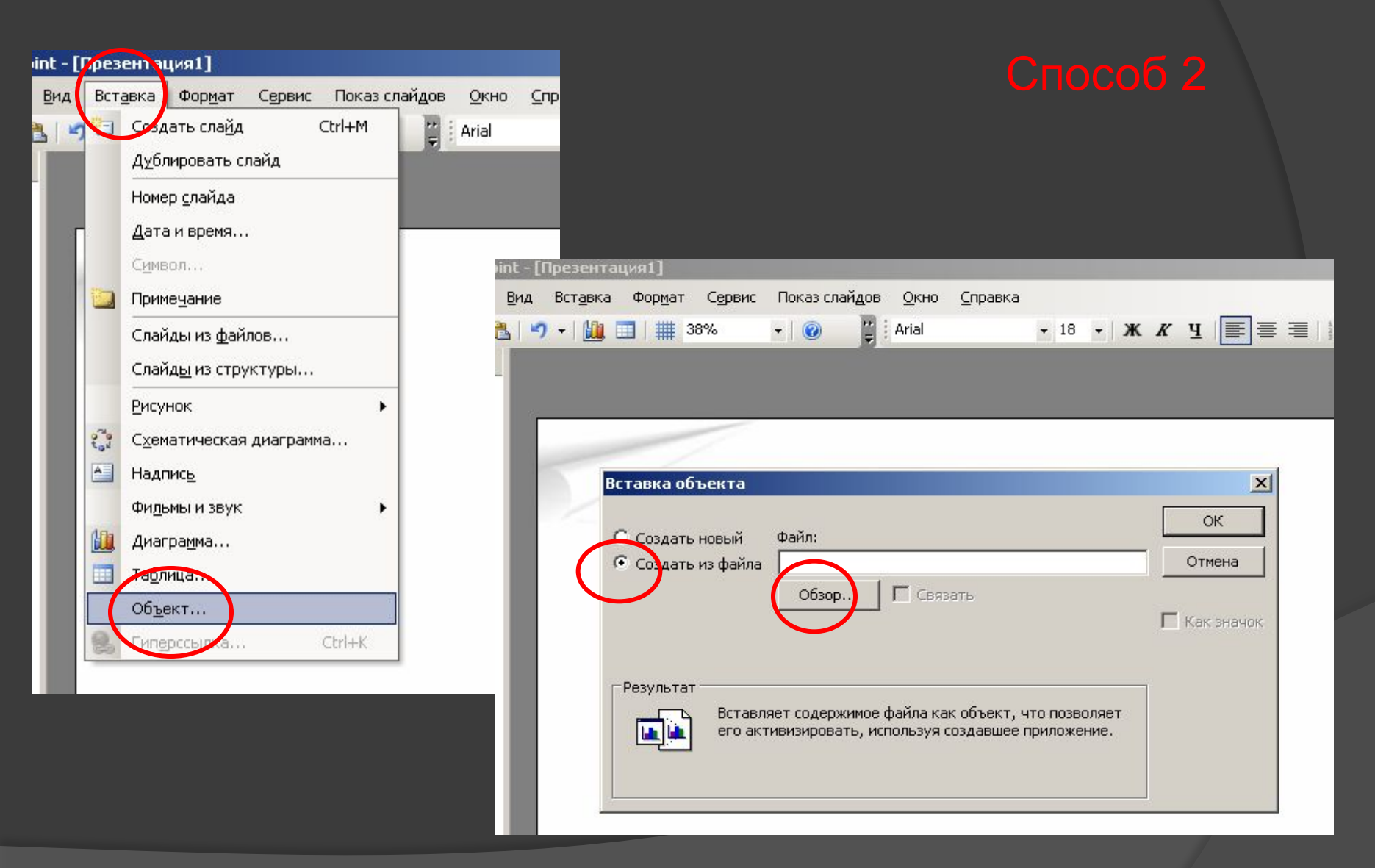

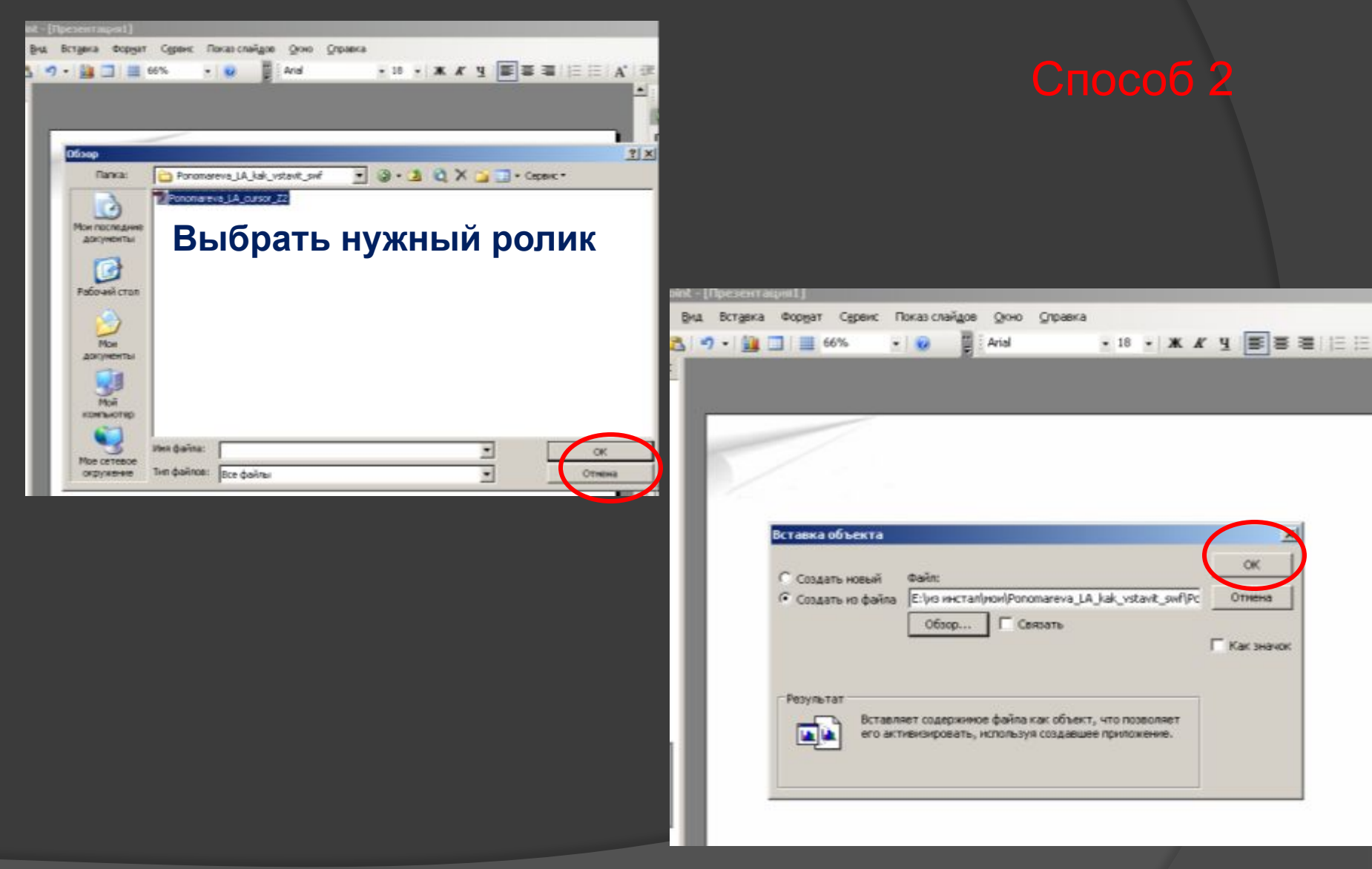

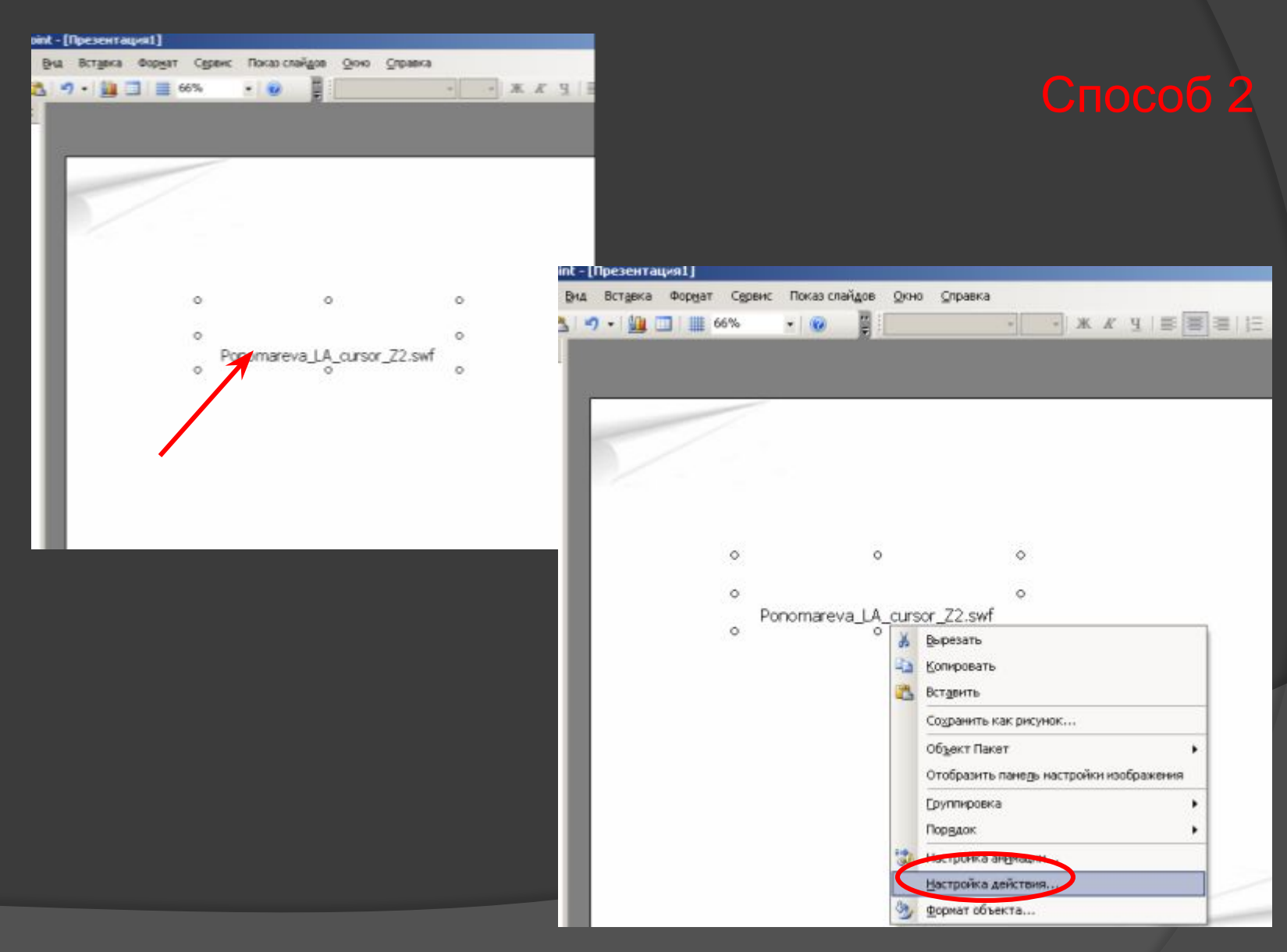

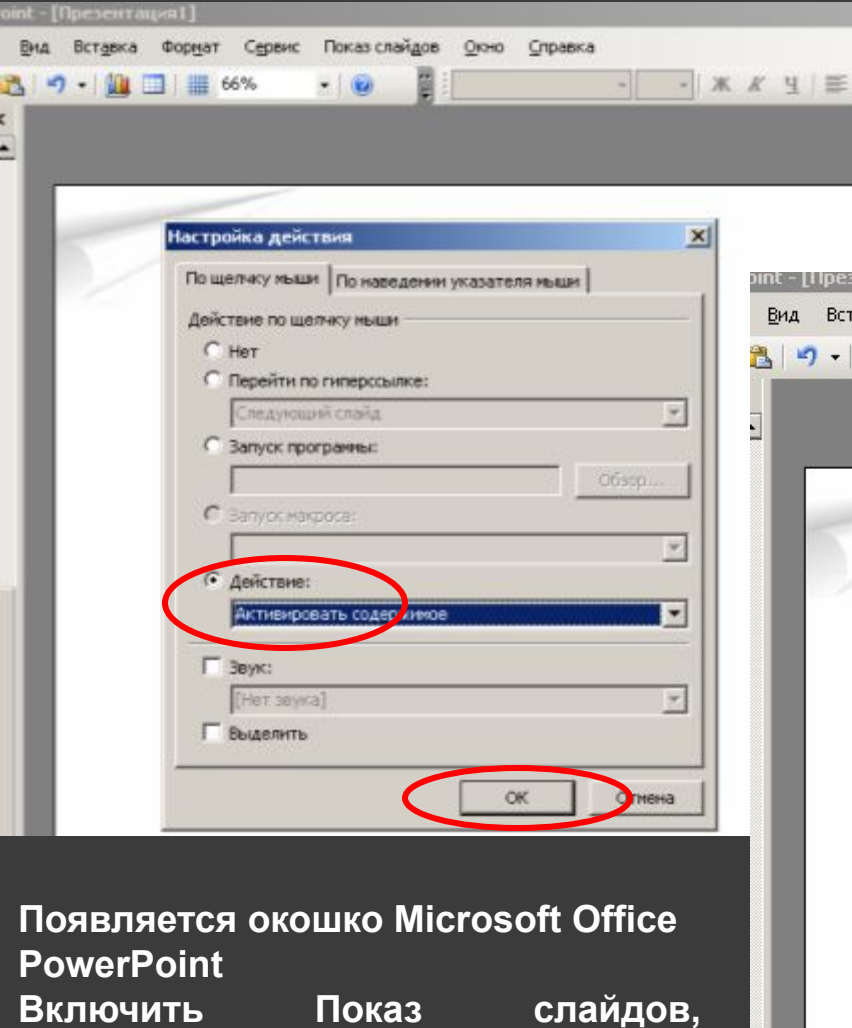

посмотреть результат (когда идет демонстрация слайдов, ролик запускается одним щелчком).

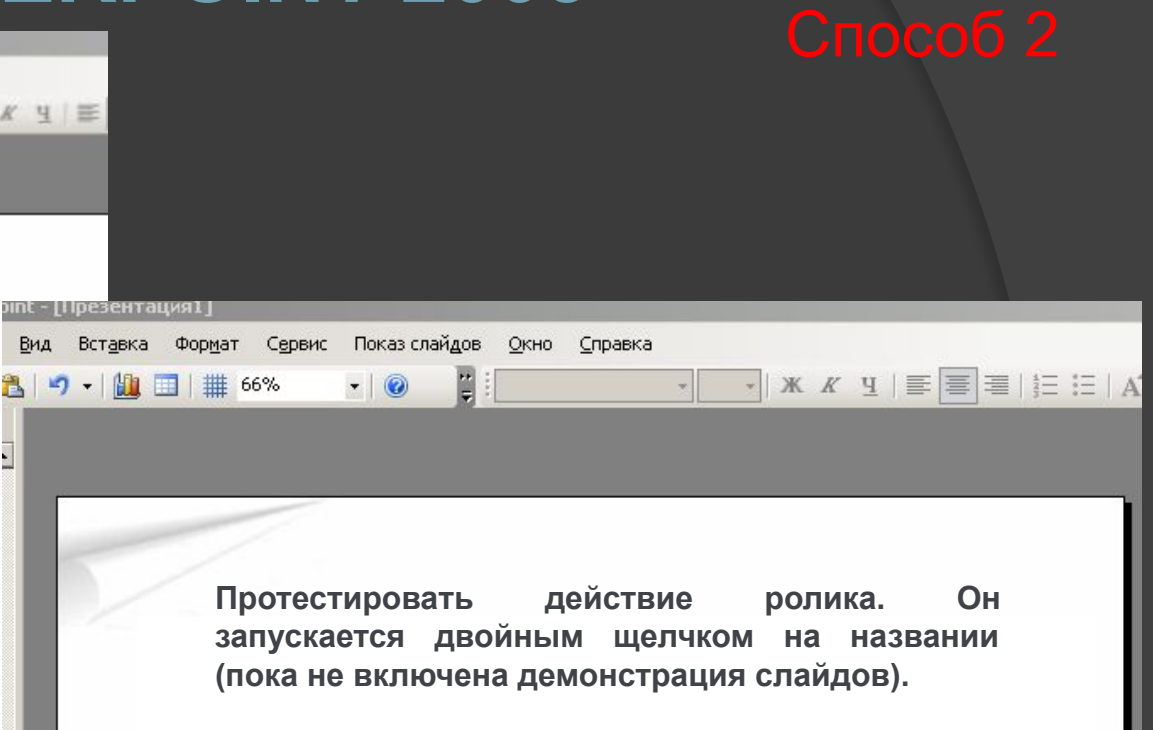

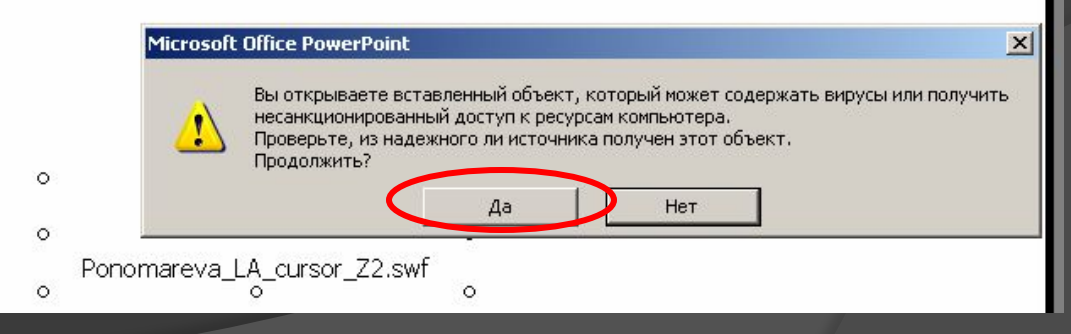

Откройте новую или уже созданную презентацию PowerPoint и выберите слайд, в который вы хотели бы добавить Flash ролик. Далее...

|                                                                                                    | Параметры PowerPoint                                                                                                    | 2 🛛     |
|----------------------------------------------------------------------------------------------------|----------------------------------------------------------------------------------------------------|---------|
| Image: Image: Image | Основные Правописание Сохранение Дополнительно Настройка Надстройки Центр управления безопасность Ресурсы З Изменение наиболее часто используемых параметров Ром Соновные параметры работы с PowerPoint Соновные параметры работы с PowerPoint Споказывать мини-панель инструментов при выделении © Предварительный просмотр дариантов © Показывать вкладку "Дазработчик" на ленте © Синяя Центр управления безопасность Ресурсы З Изменение канболее часто используемых параметров Ром З Изменение наиболее часто используемых параметров Ром Соновные параметры работы с PowerPoint Соновные параметры работы с PowerPoint Соновные параметры работы с используемых параметров Ром Соновные параметры работы с используемых параметров Ром Соновные параметры работы с используемых параметров Ром Соновные параметры работы с используемых параметров Ром Соновные параметры работы с используемых параметров Ром Соновные параметры работы с используемых параметров Ром Соновные параметры работы с используемых параметров Ром Соновные параметры работы с используемых параметров Ром Соновные параметры работы с используемых параметров Ром Соновные параметры работы с используемых параметров Ром Соновные параметры работы с используемых параметров Ром Соновные параметры работы с использовать с синяя Соновные всплывающих подсказок: Показывать улучшенные всплывающие под Казок: Синяя пользователя: Инициалы: Выберите языки, с которыми вы собираетесь работать в Місгозоft Office: | асказки |
| Стправ <u>и</u> ть<br>Спубликова <u>т</u> ь<br>Закрыть<br>Спубликова <u>т</u> ь<br>Дараметры PowerPoint × в                                                                                                    | ок<br>Презентация 1 - Місгозоft PowerP<br>Главная Вставка Дизайн Анимация Показ слайдов Рецензирование Вид<br>Область<br>Вазіс Макросы Безопасность<br>Вазіс Код Элецу и управления                                                                                                    | опт     |

Выберите Shockwave Flash Object из списка доступных объектов, нажмите OK и кликните по тому месту на слайде, где хотели бы его разместить. Вы можете изменить размер вашего Flash ролика с помощью курсора мыши.

| Другие элементы                     | ? 🛛   |
|-------------------------------------|-------|
| Search Assistant Control            | ^     |
| SelectFile Class                    |       |
| SelectLayout Class                  |       |
| SeRecipientEdit Class               |       |
| Shockwave Flash Object              |       |
| Slider Class                        |       |
| SoundBox Control                    |       |
| SpinTop Games Launcher              |       |
| SQAObjectTestingControl Object      |       |
| StopButton Class                    | ~     |
| Зарегистрировать настраиваемый ОК О | тмена |

| Далее как    | B POWERPOINT 2003                      | 3 |
|--------------|----------------------------------------|---|
| (СЛАИД 4)- 1 | СПОСОБ                                 |   |
|              |                                        |   |
|              | オ                                      |   |
|              | Rupper                                 |   |
|              | b <u>b</u> pesarb                      |   |
|              | <u>к</u> опировать                     |   |
| ۳ ا          | Вставить                               |   |
|              | Сохранить как рисунок                  |   |
|              | Сво <u>й</u> ства                      |   |
|              | Ис <u>х</u> одный текст                |   |
|              | Об <u>ъ</u> ект Shockwave Flash Object | ۲ |
|              | <u>Группировка</u>                     | ۶ |
|              | Пор <u>я</u> док                       | ۲ |
|              | Настройка действия                     |   |
| 3            | γ Формат объекта                       |   |

| shockwaveFlash   | i:ShockwaveFlash 🔄 |
|------------------|--------------------|
| Alphabetic Cate  | gorized            |
| (Name)           | ShockwayeFlesh1 🔥  |
| AlianMade        | 0                  |
| AlowFulScreen    | false              |
| AllowNetworking  | al                 |
| Alow5criptAccess | =                  |
| BackgroundColor  | -1                 |
| Base             |                    |
| BGColor          |                    |
| DeviceFont       | False              |
| EmbedMavie       | True 🔻             |
| FlashVars        | True               |
| FrameNum         | False              |
| Height           | 311,875            |
| left             | 53,875             |
| Loop             | True               |
| Menu             | True               |

| roperties 🛛            |                  |  |  |
|------------------------|------------------|--|--|
| ShockwaveFlas          | ShockwaveFlash 👻 |  |  |
| Alphabetic Categorized |                  |  |  |
| (Name) ShockwayeElash1 |                  |  |  |
| AlianMode              | 0                |  |  |
| AllowEullScreen        | false            |  |  |
| AllowNetworking        | all              |  |  |
| AllowScriptAccess      |                  |  |  |
| BackgroundColor        | -1               |  |  |
| Base                   |                  |  |  |
| BGColor                | 2                |  |  |
| DeviceFont             | False            |  |  |
| EmbedMovie             | True             |  |  |
| FlashVars              |                  |  |  |
| FrameNum               | 0                |  |  |
| Height                 | 113,375          |  |  |
| left                   | 70,875           |  |  |
| Loop                   | True             |  |  |
| Menu                   | True             |  |  |
| Movie                  | С:\Мой_ролик.swf |  |  |
| MovieData              |                  |  |  |
| Playing                | True             |  |  |
| Profile                | False            |  |  |
| ProfileAddress         |                  |  |  |
| ProfilePort            | 0                |  |  |
| Quality                | 1                |  |  |
| Quality2               | High             |  |  |
| SAlign                 |                  |  |  |
| Scale                  | ShowAll          |  |  |
| ScaleMode              | 0                |  |  |
| SeamlessTabbing        | True             |  |  |
| SWRemote               |                  |  |  |
| top                    | 37,5             |  |  |
| Visible                | True             |  |  |
| Width                  | 141,75           |  |  |
| WMode                  | Window           |  |  |

Выберите свойство Movie и укажите полный путь к Flash файлу (не забудьте название папки, в которой находится ролик, и название самого ролика). Нажать Enter. А так может выглядеть страница презентации с встроенным флешобъектом из Единой коллекции ЦОР:

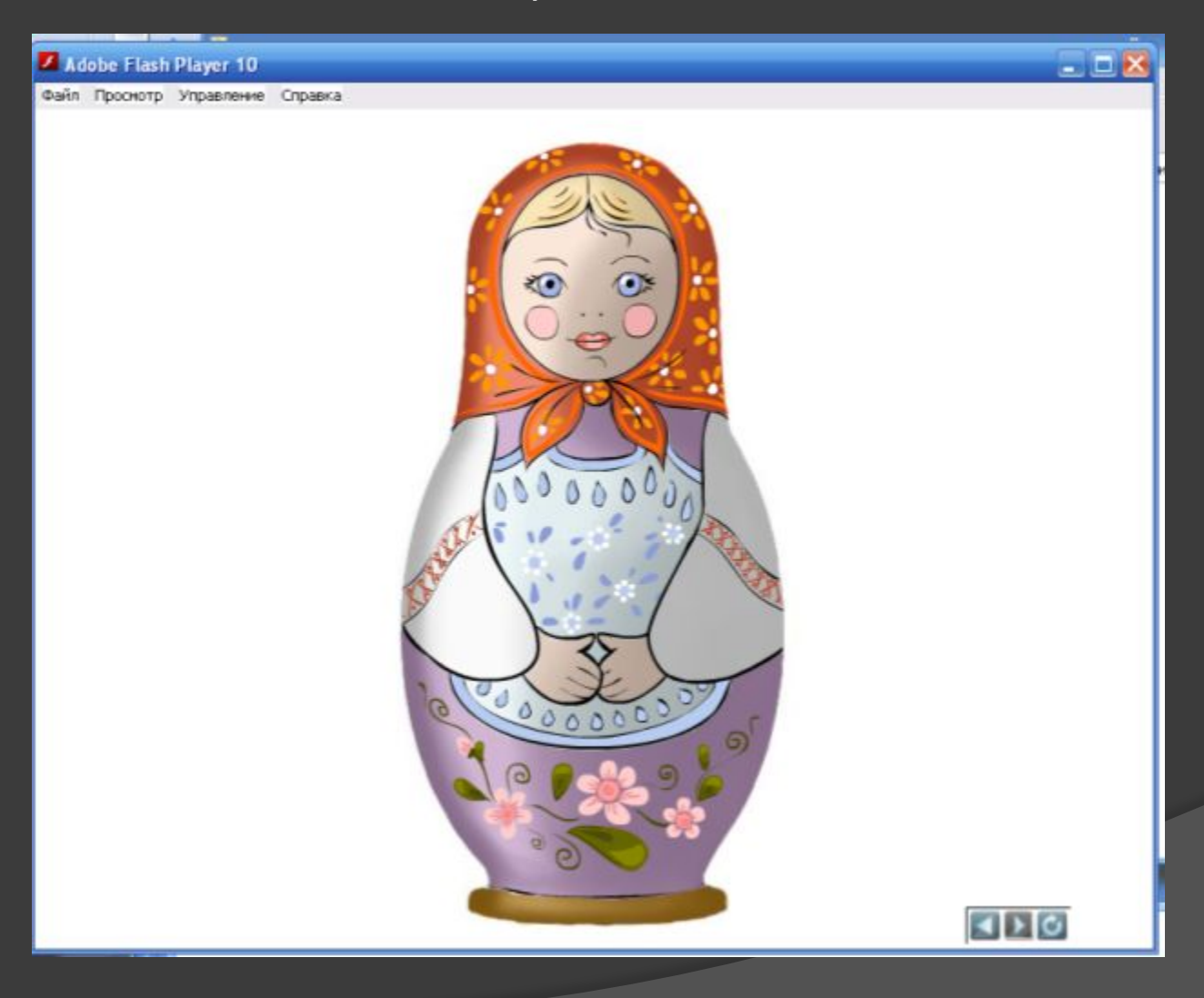

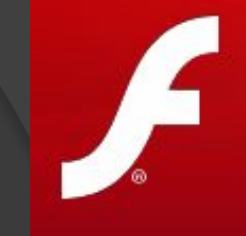

#### Информационные источники:

Презентация составлена по материалам сайта http://www.ispring.ru

Слайды 5-8 - по материалам Пономарёвой Л.А. из г. Новоаннинского

Слайд 12 - Единая коллекция ЦОР http://school-collection.edu.ru/

## ЖЕЛАЮ УСПЕХОВ!

Воробьёва Любовь Леонидовна, учитель начальных классов МОУ г. Кургана "Лицей №12"